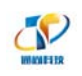

# RTU 远程升级说明

| 生成日期 | 2014.10.24 |
|------|------------|
| 文档性质 | 使用说明       |
| 版本   | V1         |
|      |            |
|      |            |

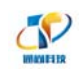

## 目录

| RTU      | 远程升级说明             | 1 |
|----------|--------------------|---|
|          | <u> </u>           | r |
| ì        | 丌级杁忓癿直             | Z |
|          | 1.服务参数配置           | 2 |
|          |                    | h |
|          | 2. 见 住 成 平 丌 级 反 且 | 3 |
| <u> </u> | 启动服务程序             | 5 |
| Ξ,       | 升级程序               | 6 |
| <u> </u> |                    |   |

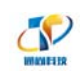

### RTU 远程升级说明

RTU产品支持远程在线升级。设备通过 DTU 与后台升级软件建立连接,升级 软件发送升级程序完成软件更新。远程升级程序时需要使用生产厂家提供的升级 程序包,来进行远程升级。

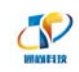

### 一、升级软件配置

#### 1.服务参数配置

打开升级软件后,点击"系统设置",选择"服务参数设置",进行设置。

| 1 网关端口 |
|--------|
|        |
|        |
|        |
|        |
|        |
|        |

在"服务 IP"中选择升级软件识别到的 PC 机 IP。"服务端口号"与 DTU 中设 置的"DSC 通讯端口"保持一致(本例以 5006 说明)。"服务类型"与 DTU 中"网 络连接方式"保持一致(本例是 TCP 协议)。"服务模式"选择"消息"类型。 设置后点击"确定"。

| 📕 通尚电子远程升级                             | 操作系统                                            |               |                        | L          |                                       |
|----------------------------------------|-------------------------------------------------|---------------|------------------------|------------|---------------------------------------|
| 服务控制 系统设置                              | DTU管理 远程版                                       | (本升级 帮助       |                        |            |                                       |
| → + 🗶 🖻                                | 8 2 0 1                                         | 2             |                        |            |                                       |
| 终端登录号码                                 | 登录时间                                            | 最后注册时间        | 终端IP地址(约               | 影端端口 网关IP地 | 址 网关端口                                |
|                                        | 服务参数设置                                          |               |                        | ×          |                                       |
| □□□□□□□□□□□□□□□□□□□□□□□□□□□□□□□□□□□□□□ | -服务IP<br>-服务IP<br>192.168.1.10<br>-192.168.1.10 |               | -服务端口号<br>5006 (0-65   | 5535)      |                                       |
|                                        | 终端注册时间<br>3 <b>1</b>                            | 间隔<br>· (分钟)  | ─服务类型<br>C VDP (● )    | TCP        | *                                     |
|                                        |                                                 | ]间隔(秒钟) _恢复默认 | -服务模式 -<br>で 消息 ( 阻塞 ( | 2 非阻塞      | -                                     |
|                                        |                                                 | 确定            | 取消                     |            | · · · · · · · · · · · · · · · · · · · |
|                                        |                                                 |               |                        | _          |                                       |
| htt:44-77392                           |                                                 |               |                        |            |                                       |
| 服务状态: 服务停止                             | 终端信息: 准备                                        | 就绪            |                        | 西安通尚电子     | 科技股份有限公司                              |
|                                        |                                                 |               | 100                    | -          |                                       |

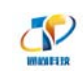

### 2.远程版本升级设置

| 🛔 通尚电子远程升级操作系统                        |           |        |      |        |   |
|---------------------------------------|-----------|--------|------|--------|---|
| 服务控制 系统设置 DTU管理                       | 远程版本升级 帮助 |        |      |        |   |
| → + X B & 2                           | 串口参数      |        |      |        |   |
| · · · · · · · · · · · · · · · · · · · | 升级参数      | 终端IP地址 | 终端端口 | 网关IP地址 |   |
|                                       | 版本信息      |        |      |        |   |
|                                       |           |        |      |        |   |
|                                       |           |        |      |        |   |
|                                       |           |        |      |        |   |
| □                                     |           |        |      |        |   |
| □ 16进制显示接收数                           | 1据 🗌 应答?  |        |      |        |   |
|                                       |           |        |      |        | ~ |
|                                       |           |        |      |        |   |
|                                       |           |        |      |        |   |
|                                       |           |        |      |        | - |
| •                                     |           |        |      |        | • |

在点击"远程版本升级",选择"升级参数"一项。

首先配置"切片大小",建议设置"512"(字节),此项决定升级时每个数据帧大小。"帧计数位",建议设置"3",此项是对网络状况不好时,出现发送帧丢失时,重传次数。"地址域"是要升级程序的 RTU 的地址,与其保持一致,以免升级错设备。"密码",是 RTU 中使用的 PW 域码,与其保持一致。

| 🕌 通尚电子远程升级操作系统                    |                                                                                             |                            |                                 |  |  |  |
|-----------------------------------|---------------------------------------------------------------------------------------------|----------------------------|---------------------------------|--|--|--|
| 服务控制 系统设置 DTU管                    | 里 远程版本升级 帮助                                                                                 |                            |                                 |  |  |  |
| → ÷ ¥ 12 15 12                    | © 🤋                                                                                         |                            |                                 |  |  |  |
| 终端登录号码 登录时                        | 间    最后注册时间                                                                                 | 终端IP地址 终端端[                | コ                               |  |  |  |
|                                   |                                                                                             |                            |                                 |  |  |  |
| 运行信息<br>16进制显示接收<br>又送信息<br>终端号码: | 升级参数设置   切片大小[字节]   512   帧计数位   3   地址域[0x]   13 09   密码PW[0x]   50 80   信息:   • 文本 ○ 16进制 | x<br>82 01 00<br>定时发送 1000 | ▲<br>●<br>●<br>●<br>●<br>●<br>● |  |  |  |
| 版本升级                              |                                                                                             |                            |                                 |  |  |  |
| 服务状态:服务停止终端                       | 言息: 准备就绪                                                                                    |                            | 西安通尚电子科技股份有限公司                  |  |  |  |

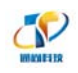

再点击"远程版本升级",选择"版本信息"一项。

| ▋ 通尚电子远程升级操作系统  |                  | 1.          |                   |
|-----------------|------------------|-------------|-------------------|
| 服务控制 系统设置 DTU管理 | 远程版本升级 帮助        |             |                   |
| → + 🗶 🙆 👪 🎗     | 串口参数             |             |                   |
| 终端登录号码 登录时间     |                  | 终端IP地址 终端端I | コ   网关IP地址   网关端ロ |
|                 | 版平信息             |             |                   |
|                 |                  |             |                   |
|                 |                  |             |                   |
|                 |                  |             |                   |
| - 运行信息          | 据 □ 应答?          |             |                   |
|                 |                  |             | *                 |
|                 |                  |             |                   |
|                 |                  |             |                   |
|                 |                  |             | -                 |
| •               |                  |             | Þ                 |
| 发送信息            |                  |             |                   |
| 终端号码:           | 信息: • 又本 () 16进制 |             | ( 全秒)             |
|                 |                  |             |                   |
| 版本升级            |                  |             |                   |
| J#X***71-#X     |                  |             |                   |
| 服务状态:服务停止终端信息   | : 准备就绪           |             | 西安通尚电子科技股份有限公司    |

点击"文件选择",选择要升级的版本文件(升级文件由厂商提供)。

| 📕 通尚电子远和            | 呈升级操作系统  | - 1 m                    |                   |
|---------------------|----------|--------------------------|-------------------|
| 服务控制                |          | 品程版大利尔 起助                | x                 |
| → + 3 <sup>RQ</sup> | 4信息设置    |                          |                   |
| 终端登录号               |          |                          | 关端口               |
|                     | 文件选择     | 🛔 打开                     | <b>X</b>          |
|                     |          | 查找范围(I): 🕕 Demo_Release  |                   |
|                     | _ 本地版本信自 | 名称                       | 修改日期              |
|                     | 4地版4语题   | UpLoad.cfg               | 2014/10/24 16:2   |
|                     | 型号名称     | V1000B1_tags.bin         | 2014/10/15 16:    |
|                     | 外部版本     | V1000B1_tags.hex         | 2014/10/14 15::   |
|                     | 内部版本     | VC_Demo.exe              | 2014/10/13 21:: - |
|                     | 发布者(1    | 文件名(M): V1000B1 tags.hex | 打开 (0) 1          |
|                     | 发布时间     | 文件类型(I):                 |                   |
|                     |          | ,                        | 42.4              |
| -发送信息-              | 又作大小     | 499/12                   |                   |
| 终端号                 | crc校验    | 28 3d                    |                   |
|                     |          |                          | S.                |
|                     |          |                          | _                 |
|                     |          |                          |                   |
| 服务状态: 服务            | 停止终端信息:  | 准备就绪                     | 西安通尚电子科技股份有限公司    |

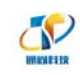

## 二、启动服务程序

| 点击"服务控制",选择"启动服务                            | 务",等待 RTU 注册到本升级软件中。      |
|---------------------------------------------|---------------------------|
| 🕌 通尚电子远程升级操作系统                              |                           |
| 服务控制 系统设置 DTU管理 远程版本升级 帮助                   |                           |
| 启动服务 2 3 ?                                  |                           |
| 停止服务        登录时间   最后注册时                    | ■                         |
| 分离终端                                        |                           |
| 清除信息                                        |                           |
| 退出                                          |                           |
| 点击"启动服务"后,"运行消息'                            | "中会提示启动信息。                |
| │                                           |                           |
| 服务控制 系统设置 DTU管理 远程版本升级 帮助                   |                           |
| + + X B B 2 0 ?                             |                           |
| ┃                                           | 间 终端IP地址 终端端口 网关IP地址 网关端口 |
|                                             |                           |
|                                             |                           |
|                                             |                           |
|                                             |                           |
| ─ 运行信息 ──────────────────────────────────── |                           |
| ● 105年前125万接收数据 ● 20日:                      |                           |
| *****无线数据服务中心已启动端口5006O-THINK(192.          | 158. 1. 101)              |
|                                             |                           |
|                                             | +                         |
| ٠                                           | 4                         |
| 发送信息                                        |                           |
| 终端号码: 信息: ⓒ 文本 ○ 1                          | 6进制                       |
|                                             |                           |
| 版本升级                                        |                           |
|                                             |                           |
| 服务状态: 服务已启动  终端信息:                          | 西安通尚电子科技股份有限公司            |

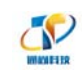

### 三、升级程序

等 RTU 注册到升级软件服务上后,升级服务程序"终端窗口""会提示注册 的 RTU 信息。

| I  | 通尚电子远程升级操作系统              |                     |                     |               |      |            |       |
|----|---------------------------|---------------------|---------------------|---------------|------|------------|-------|
|    | 服务控制 系统设置 DTU管理 远程版本升级 帮助 |                     |                     |               |      |            |       |
| L  | ⇒ <b>÷ X B</b>            | 8 8 8 9 9           | ?                   |               |      |            |       |
|    | 终端登录号码                    | 登录时间                | 最后注册时间              | 终端IP地址        | 终端端口 | 网关IP地址     | 网关端口  |
|    | 13892886993               | 2014-10-24 17:42:13 | 2014-10-24 17:44:19 | 10.113.107.34 | 5008 | 117.136.25 | 47187 |
| I  |                           |                     |                     |               |      |            |       |
| I  |                           |                     |                     |               |      |            |       |
| II |                           |                     |                     |               |      |            |       |
| Ľ  | に在た白                      |                     |                     |               |      |            |       |

此时, 单击注册上的设备, 在升级程序软件的"终端号码"栏, 会自动的选择"注册上的 RTU"。

| 🕌 通尚电子远程升级操作系统                                                                                                    |                            |                   |            |       |  |  |  |
|----------------------------------------------------------------------------------------------------|----------------------------|-------------------|------------|-------|--|--|--|
| 服务控制 系统设置 DTU管理 远程版本升级 帮助                                                                                                    |                            |                   |            |       |  |  |  |
|                                                                                                    |                            |                   |            |       |  |  |  |
| 终端登录号码 登录时间                                                                                                    | 日本 最后注册时间                  | 终端IP地址 终端         | 耑口         | 网关端口  |  |  |  |
| 13892886993 2014-10-24 17<br>单击                                                                                                    | :42:13 2014-10-24 17:42:13 | 10.113.107.34 500 | 117.136.25 | 47187 |  |  |  |
| 运行信息<br>□ 16进制显示接收数据 □ 应答?<br>单线程消息模式<br>******无线数据服务中心已启动端口50060-THINK(192.168.1.101)<br>用户ID:13892886993, 接收时间:2014-10-24 17:35:52, 数据长度:46<br>接收数据: |                            |                   |            |       |  |  |  |
| -发送信息<br>终端号码:<br>13892886993                                                                                                    | 信息: 〇 文本   • 16进制          | 定时发送 100          | 0 ▼ (毫秒)   | 发送    |  |  |  |
| 版本升级<br>服务状态: 服务已启动 终端信息: 13892886993 登录 西安通尚电子科技股份有限公司                                                                                                |                            |                   |            |       |  |  |  |

现在选择"16进制",点击"版本升级"即可。

|                               |                      | 4                             |    |
|-------------------------------|----------------------|-------------------------------|----|
| ─发送信息<br>终端号码:<br>13892886993 | 信息: ○ 文本   ○ 16进制    | 定时发送 1000 <u>▼</u> (豪秒)<br>发送 |    |
| 版本升级                          |                      |                               |    |
| 服务状态: 服务已启动                   | 终端信息: 13892886993 登录 | 西安通尚电子科技股份有限公                 | 公司 |

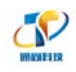

点击"版本升级"后,开始转换升级文件,进行版本文件升级中。

| │ │ 通尚电子远程升级操作系统                                                                  |                     |             |      |            |        |  |  |  |  |
|-----------------------------------------------------------------------------------|---------------------|-------------|------|------------|--------|--|--|--|--|
| 服务控制 系统设置 DTU管理 远程版本升级 帮助                                                         |                     |             |      |            |        |  |  |  |  |
|                                                                                   |                     |             |      |            |        |  |  |  |  |
| 终端登录号码 登录时间                                                                       | 最后注册时间              | 终端IP地址      | 终端端口 | 网关IP地址     | 网关端口   |  |  |  |  |
| 13892886993 2014-10-24 17:52:14                                                   | 2014-10-24 17:52:14 | 10.93.247.4 | 5008 | 117.136.25 | 25915  |  |  |  |  |
|                                                                                   |                     |             |      |            |        |  |  |  |  |
| □<br>- 运行信息<br>□ 16进制显示接收数据 □ 应答?                                                 |                     |             |      |            |        |  |  |  |  |
| │ 将hex文件转换为bin文件开始<br>将hex文件转换为bin文件结束!<br>存在:::::::::::::::::::::::::::::::::::: |                     |             |      |            |        |  |  |  |  |
|                                                                                   |                     |             |      |            |        |  |  |  |  |
| • • • • •                                                                         |                     |             |      |            |        |  |  |  |  |
| ──发送信息<br>终端号码: 信息:                                                               | ○ 文本 ○ 16进制         | 定时发送        | 1000 | ▼ (毫秒)     |        |  |  |  |  |
| 13892886993                                                                       |                     |             |      |            | 发送     |  |  |  |  |
| 版本升级                                                                              |                     |             |      |            |        |  |  |  |  |
| 服务状态: 服务已启动 终端信息: 138                                                             | 92886993 登录         |             | 西    | ·安通尚电子科技   | 股份有限公司 |  |  |  |  |

升级结束后会提示升级完毕。

| 🕌 通尚电子远程升级操作系统                        |                     |              |      |            |        |  |  |  |
|---------------------------------------|---------------------|--------------|------|------------|--------|--|--|--|
| 服务控制 系统设置 DTU管理 远程版本升级 帮助             |                     |              |      |            |        |  |  |  |
|                                       |                     |              |      |            |        |  |  |  |
| 终端登录号码 登录时间                           | 最后注册时间              | 终端IP地址       | 终端端口 | 网关IP地址     | 网关端口   |  |  |  |
| 13892886993 2014-10-24 18:03:18       | 2014-10-24 18:04:04 | 10.119.52.26 | 5008 | 117.136.25 | 23697  |  |  |  |
|                                       |                     |              |      |            |        |  |  |  |
|                                       |                     |              |      |            |        |  |  |  |
|                                       |                     |              | _    |            |        |  |  |  |
| VC.                                   | _Demo               | ×            |      |            |        |  |  |  |
|                                       |                     |              |      |            |        |  |  |  |
| 1000000000000000000000000000000000000 |                     |              |      |            |        |  |  |  |
| 巴发送帧数/共计帧数: 17/19                     |                     |              |      |            |        |  |  |  |
|                                       |                     |              |      |            |        |  |  |  |
| 用户III:13892886993, 接收时间:              |                     |              |      |            |        |  |  |  |
| 接收数据:                                 |                     | 确守           |      |            | -      |  |  |  |
| •                                     |                     | WAKE         |      |            | Þ      |  |  |  |
| ┌发送信息                                 |                     |              |      |            |        |  |  |  |
| 终端号码: 信息:                             | ○ 文本 ● 16进制         | 定时发送         | 1000 | (毫秒)       |        |  |  |  |
| 13892886993                           |                     |              |      |            | 发送     |  |  |  |
|                                       |                     |              |      |            |        |  |  |  |
| 版本升级                                  |                     |              |      |            |        |  |  |  |
| 服务状态: 服务已启动 终端信息: 138                 | 92886993 登录         |              | 西    | 安通尚电子科技    | 股份有限公司 |  |  |  |